# 聖園女学院中学校 web 出願の手引き

## 《目次》

- P 1 ~ P 3 受験生新規登録
- P 4 ~ P11 出願情報登録から受験票ダウンロードまで
- P12 ~ P13 追加出願
- P14 ~ P15 出願Q&A

本学院ホームページトップ画面に「中学入試 web 出願」の入り口が設置されていますので、そこからお入りください。説明会のお申し込み時に取得した I Dとパスワードをお持ちの方は、その I Dとパスワードをお使いください。(I Dとパスワードは受験生ごとに必要です。)

# 受験生新規登録

| ログイン                                                                                                    | IDをお持ちでない方                                                                                                    |
|----------------------------------------------------------------------------------------------------|----------------------------------------------------------------------------------------------------|
| ロンイン     ごうないのでは、「ゆいういの」、「りんりくいい」     ですのは、「ゆいういの」、「りんりくいい」     ですのは、「ゆいういの」、「うんりくいい」     ですのは、「ゆいうい」     ですのは、「ない」     ですのは、かず同じにたパスワードをご利用ください。     したいスワードによって、同一の受験生であるかどうかを     判断しております。 | Dをお持ちてない方<br>安験生新規登録する場合は、下のボタンから新規登録<br>画面に進んでください。<br>登録する<br>日 D をお持ちでない方は<br>こちらから新規登録を<br>お願いいたします<br>→ P2 ヘ |
| D//パスワードをお忘れの方は以下より確認/再発行してくださ<br>い。<br>パスワード再発行<br>D照会<br>IDをお持ちの方は<br>こちらからお進みください<br>→P4「出願登録」へ                                                                                             | PAGE TOP                                                                                                    |

※「@misono.jp」からのメールを受信できるように、あらかじめ設定してください。

| <b>新規登録</b><br><sup>受験生登録されていない方はこ</sup> | ちらから登録してください。                                        | ここに入力した内容<br>(受験生氏名・生年月日<br>メールアドレス)は<br>出願登録画面に |
|------------------------------------------|------------------------------------------------------|--------------------------------------------------|
| 受験生名                                     | 聖園 そのか                                               | 反映されます                                           |
| 生年月日                                     | 2011 \$ 年 05 \$ 月 30 \$ 日                            | 7                                                |
| メールアドレス                                  |                                                      |                                                  |
| ID(任意の文字列)                               |                                                      |                                                  |
|                                          | ※ログインに使用する任意の文字列です。<br>※半角英数のみ、6文字以上30文字以内で入力してください。 |                                                  |
| パスワード                                    |                                                      |                                                  |
|                                          | ※半角英数のみ、6文字以上30文字以内で入力してください                         | 半角苗数で                                            |
| 登録のメールアドレスに仮登録。<br>メールに記載されたUBLにアク       | メールを送信いたします。<br>セスいただくと、                             | - 「<br>- 6 文字以上 30 字以内の                          |
|                                          | こへいたに、こ、又歌王豆琢が元」 ひと布主のの中心がいたたり                       | IDとパスワードを                                        |
|                                          |                                                      | お考えください                                          |
|                                          |                                                      |                                                  |

入力されたメールアドレスに、仮登録完了のメールが送信されます。メールが受信できないと 受験生登録を完了することができません。メールアドレスは正確にご入力ください。

② 仮登録完了のメッセージが画面に表示されます。

| 聖園女学院                               | <i>⊽1ぺ–9</i>  |
|-------------------------------------|---------------|
| <b>新規登録</b>                         | 同時に「仮登録完了メール」 |
| 仮登録が完了しました。                         | が送信されますので     |
| メールを送信しました。                         | 間を置かずに        |
| メールに記載されたURLにアクセスして、受験生登録を完了してください。 | ご確認ください       |

③ 仮登録完了メールに記載されているURLを1時間以内にクリックしてください。

| 【聖園女学院中学校】仮登録完了メール                                                                              |                                  |
|-------------------------------------------------------------------------------------------------|----------------------------------|
| 聖園 そのか様                                                                                         |                                  |
| お申し込みいただきましたアカウント情報は以下となります。                                                                    |                                  |
| ログインID:nanzan                                                                                   | このURLを                           |
| ご本人様確認のため、下記URLへ「 <u>1時</u> 間以内」にアクセスし<br>アカウントの本登録を完了させて下さい。                                   | 1時間以内にクリック                       |
| https://cgi2.netty.ne.jp/e-apply/misono/mypage/app/reg/reg.reg.reg.reg.reg.reg.reg.reg.reg.reg. | <u>ohp?</u><br>728e0af60772815c0 |
| <u>*</u> 当メール送信後、 <u>1時</u> 間を超過しますと、セキュリティ保持のた<br>その場合は再度、最初からお手続きをお願い致します。                    | め有効期限切れとなります。                    |
| *お使いのメールソフトによってはURLが途中で改行されることが<br>その場合は、最初の「https://」から末尾の英数字までをブラウ<br>直接コピー&ペーストしてアクセスしてください。 | があります。<br>フ ザに                   |
| *当メールは送信専用メールアドレスから配信されています。<br>このままご返信いただいてもお答えできませんのでご了承くだ                                    | さい。                              |
| *当メールに心当たりの無い場合は、誠に恐れ入りますが<br>破棄して頂けますよう、よろしくお願い致します。                                           |                                  |

④ URLをクリックすると、次のような画面が表示されます。これで本登録完了となります。 「申込画面へ」ボタンをクリックすると、出願登録に進むことができます。

| <b>新規登録</b><br>受験生本登録が完了しました。<br>下記のボタンを押下するとご希望の申込画面へ遷移します。 | 同時に<br>本登録完了をお知らせする<br>メールも送信されます |   |
|--------------------------------------------------------------|-----------------------------------|---|
| 申込画面へ                                                        |                                   | • |

## 出願情報登録

出願登録画面には、次のいずれかよりお入りください。 1.本登録(新規登録)完了画面の「申込画面へ」ボタン

2. 学校ホームページ「中学入試 web 出願はこちらから」

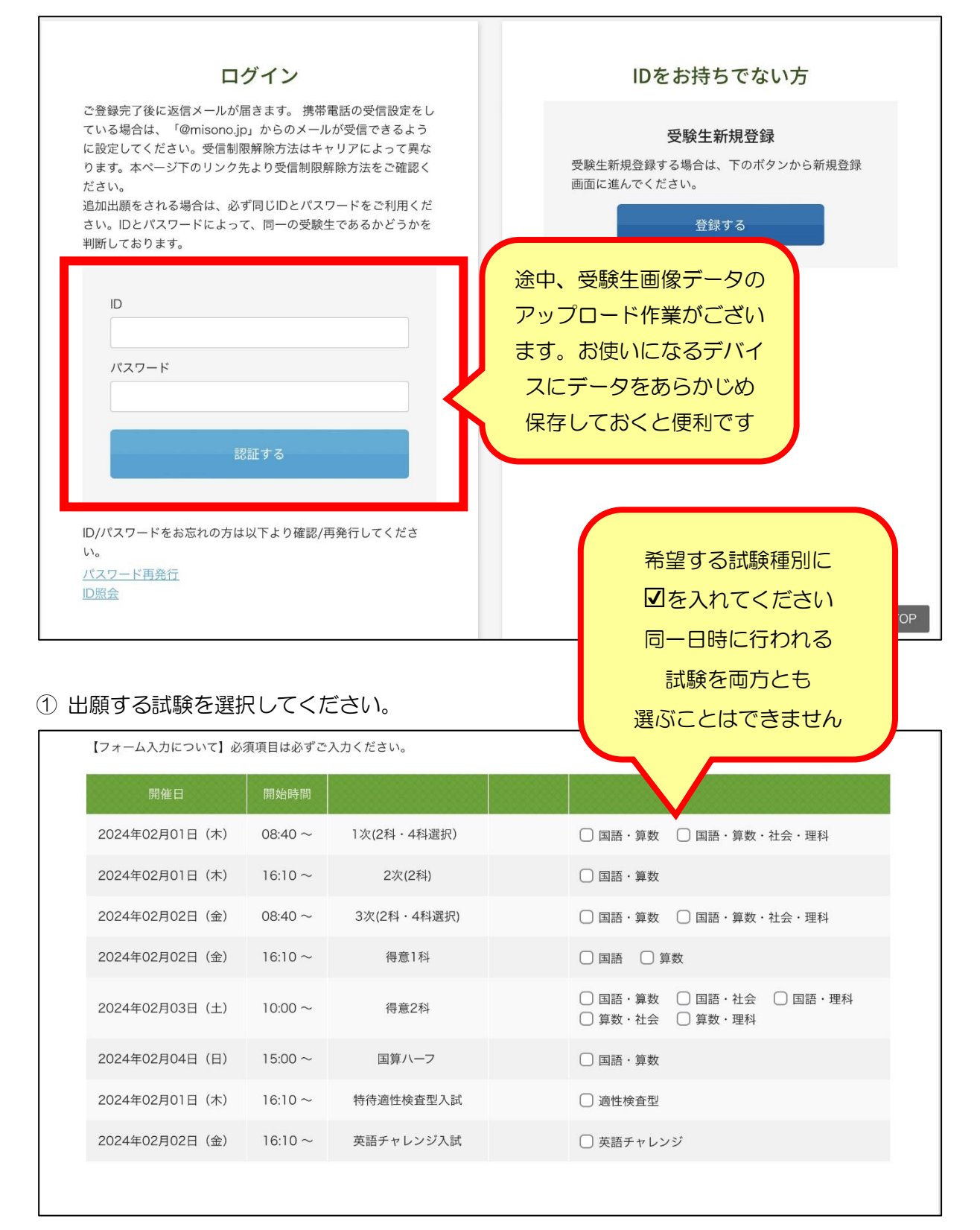

※出願後に試験日程や試験種別を変更することはできません。

## ② 受験生情報を入力してください。

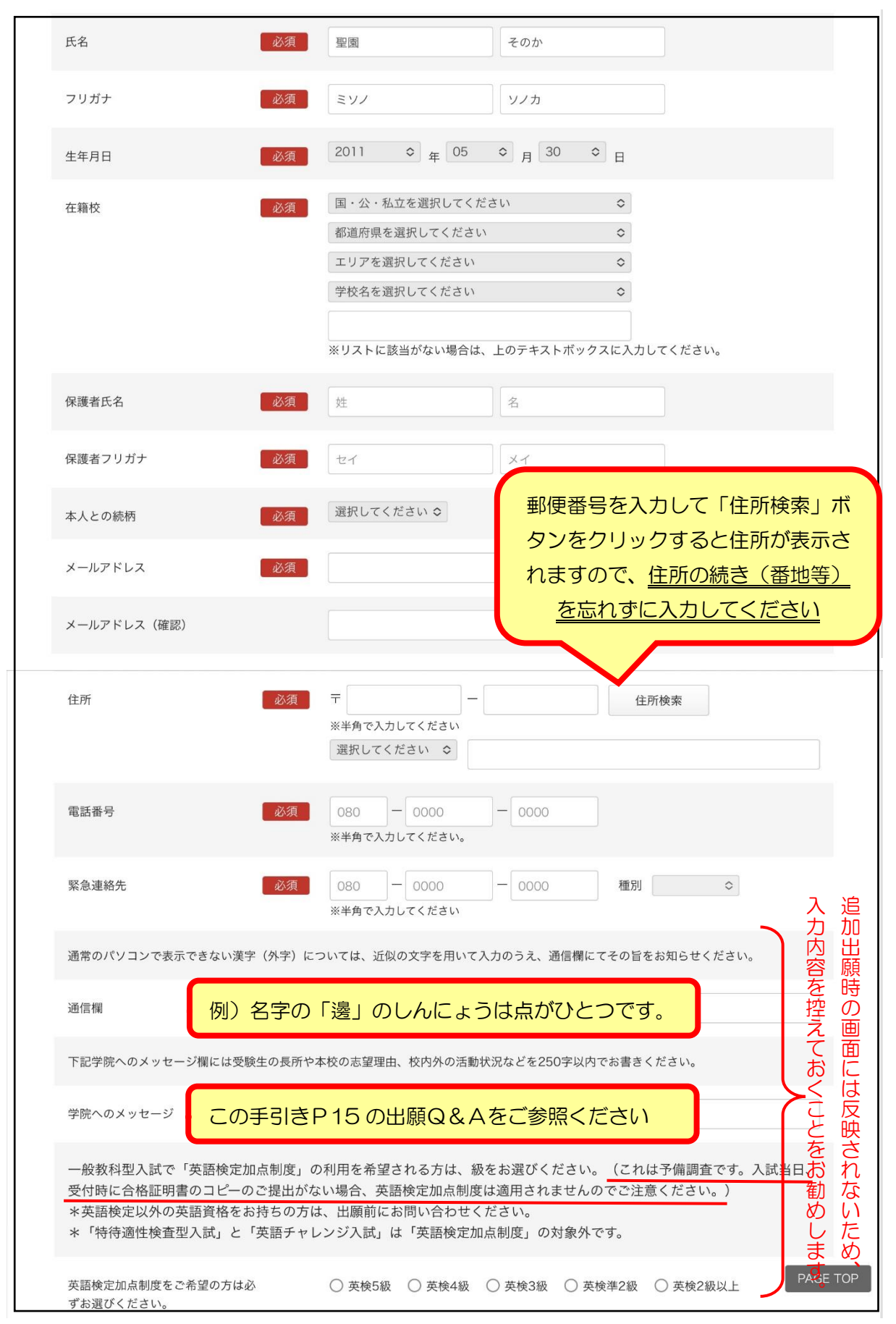

③ 決済方法を選択してください。(決済のための詳細情報は、もう少し進んでから表示されるポ ップアップ画面に入力していただきます。)

| 決済方法選択 |                          |  |
|--------|--------------------------|--|
|        | ○ クレジットカード ○ コンビニ ○ ペイジー |  |
|        |                          |  |

④ 受験生の生徒画像をアップロードしてください。

| 1 | 生徒画像 | 必須 | 下記の形式およびサイズでアップロードしてください。<br>対象ファイル:JPEG、PNG、GIF(写真データ)<br>ファイルサイズ上限:2MB |
|---|------|----|--------------------------------------------------------------------------|
|   |      |    | 画像をアップロードする                                                              |

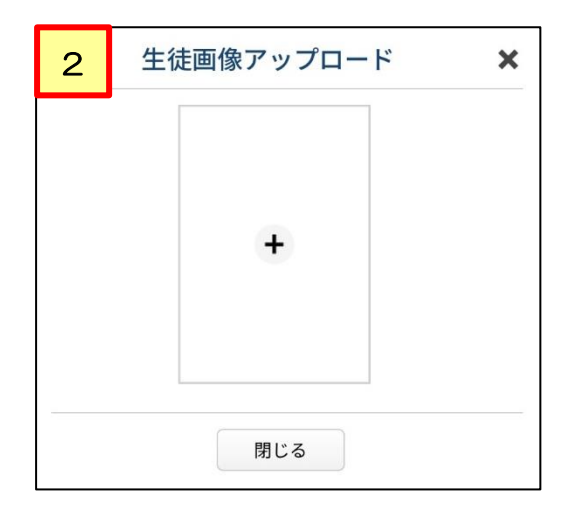

画面中央の「+」をクリックし、デバイスに 保存しておいた画像データを呼び出します。

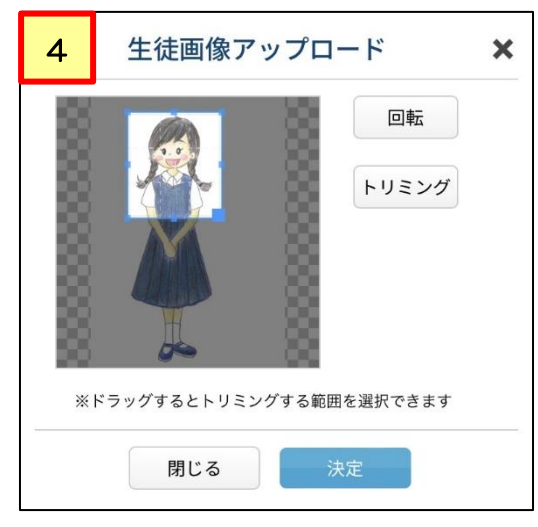

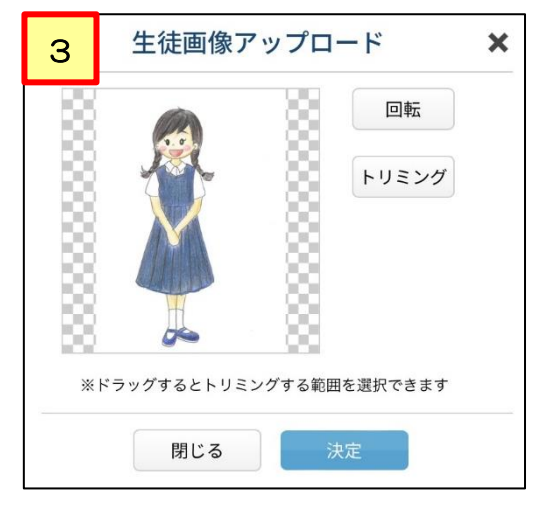

画像データが枠内に反映されます。 (反映までに時間がかかる場合があります)

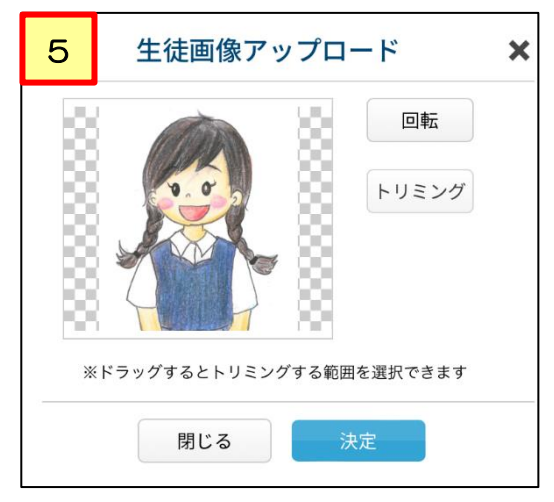

ご家庭で撮影した写真をお使いになる場合は、上半身部分を縦長に選択してから、トリミングボ タンをクリックしてください。すると、トリミング後の画像データが枠内に反映されます。 ⑤「確認する」ボタンをクリックし、決済情報入力のポップアップ画面に進んでください。
 入力内容に不備がある場合、ポップアップ画面は表示されません。
 不備のある項目に注意書きが赤く表示されますので、指示に従って修正してください。

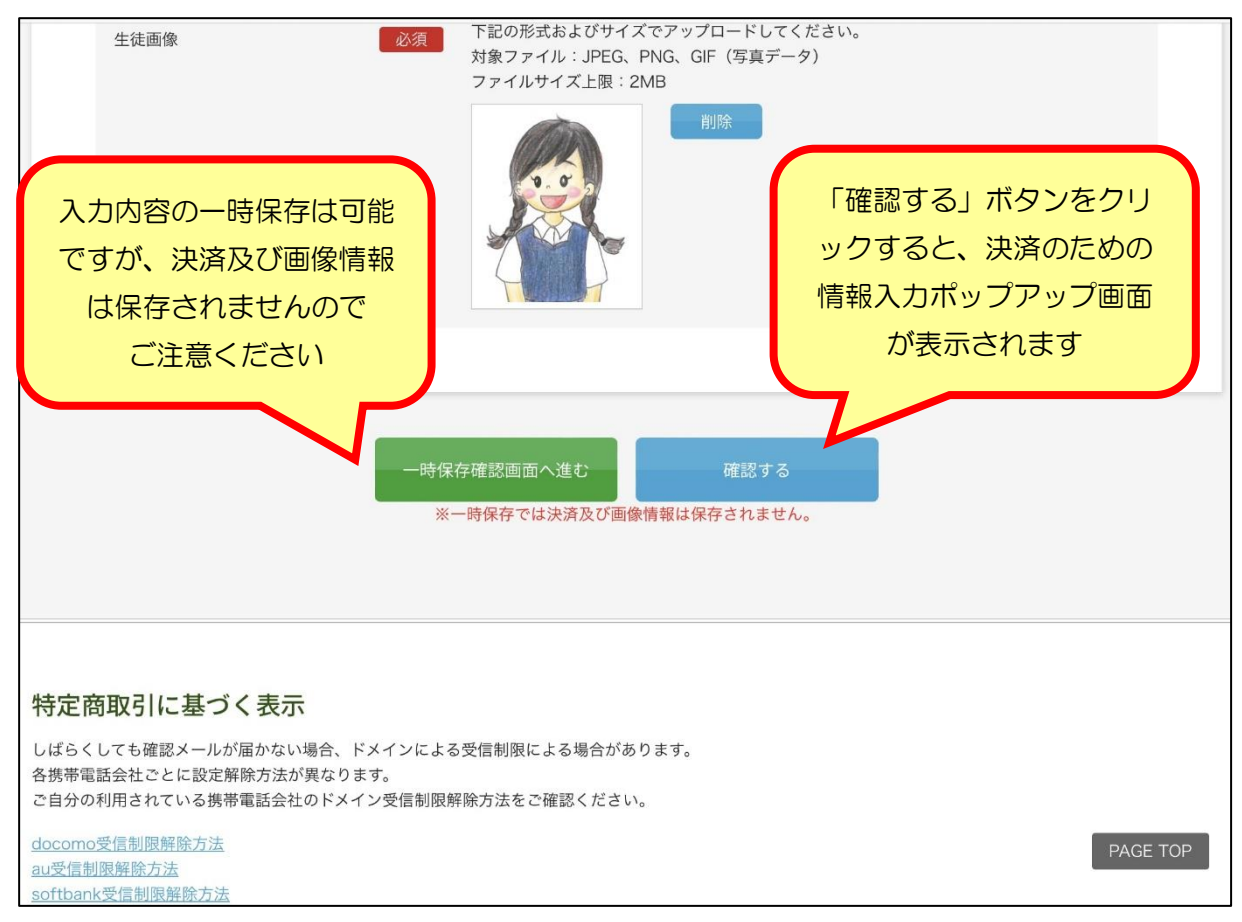

⑥ 決済情報(詳細)の入力

ポップアップ画面の指示に従い、受験料決済のための必要事項を入力してください。 コンビニ・ペイジーを選択した場合、「名前」欄には受験生本人の氏名を入力してください。

⑦ アンケートの入力

アンケートにご協力ください。(任意) なお、お答えいただいた内容は、入試結果には一切影響いたしませんのでご安心ください。

入力後、「確認」ボタンをクリックして最終確認画面に進んでください。

| 修正 | 確認 |  |
|----|----|--|
|    |    |  |

#### ⑧ 最終確認画面が表示されます。

内容を確認してください。

こちらが最終確認ページとなります。必要に応じて本画面をプリントアウトしてください。

# なお、入力内容に間違いがなければ下方の「登録」のボタンを押してください。

※内容に不備がなければ登録完了のメッセージが表示されます。

| 開催日            | 開始時間        | 試験          | 科目                                                          |                                                |
|----------------|-------------|-------------|-------------------------------------------------------------|------------------------------------------------|
| 2024年02月01日(木) | 08:40 ~     | 1次(2科・4科選択) | 国語・算数・社会・理科                                                 | ¥20,000                                        |
| 2024年02月01日(木) | 16:10 ~     | 2次(2科)      | 国語・算数                                                       | ¥10,000                                        |
| 2024年02月02日(金) | 08:40 ~     | 3次(2科·4科選択) | 国語・算数・社会・理科                                                 | ¥10,000                                        |
|                |             |             | 事務手続料                                                       | ¥1465                                          |
|                |             |             | ご請求金額                                                       | ¥41,465                                        |
|                |             |             |                                                             |                                                |
| 氏名             | 聖園 そのか      |             |                                                             |                                                |
| フリガナ           | ミソノ ソノカ     |             |                                                             |                                                |
| 生年月日           | 2011年05月30日 |             |                                                             |                                                |
| 徒画像            |             |             | 途中省略                                                        |                                                |
|                |             |             | 「登録」ボタンをクリ<br>、試日程や試験種別<br>ができなくなり<br>内容をあらためて<br>「登録」ボタンを押 | リックすると、<br>を修正すること<br>ります。<br>ご確認の上<br>してください。 |
|                |             |             | 7                                                           |                                                |
|                |             |             | -                                                           |                                                |

修正内容が見つかった場合、「修正」ボタンをクリックして戻ってください。アンケートより前に ある受験生情報登録画面まで戻った場合、決済情報詳細とアンケートは再入力となります。

#### ⑨ 出願登録完了のメッセージが画面に表示されます。

# 2024年度 聖園女学院中学校高等学校「一般入試」 登録が完了いたしました。ご記入いただきましたアドレスにメールを送信いたしました。返信メールが届かない場合は、メールアドレスを再度ご 確認ください。ご不明な点は0466-81-3333(平日9時~17時)までお問い合わせください。

10 このあと、メールが2通届きます。

1) 出願手続完了の通知

【聖園女学院中学校】2024 年度入学試験申込手続完了

- →受験番号が記載されています。 受験票や志願書をダウンロードするための URL もこのメールに記載されています。
- 2) 受験料納入に関する通知

《クレジットカード決済の場合》

- 【聖園女学院】クレジットカード決済ご利用ありがとうございます
- →これで出願手続がすべて完了となります。

《コンビニ・ペイジー決済の場合》

【聖園女学院】コンビニ決済ご利用ありがとうございます(未完了)

- →内容をご確認のうえ、受験料をコンビニまたはペイジーにてお支払いください。 支払い完了後に受験票と志願書がダウンロードできるようになります。
- ※ コンビニ・ペイジーによる支払い後、次のようなメールが届きます。

# 【聖園女学院中学校】入金確認いたしました

聖園 そのか様

入金を確認いたしました。申込完了時に送られたメールをご確認ください。

聖園女学院中学校

このメール受信後、受験票と志願書がダウンロードできるようになります。

① 受験票を印刷してください。

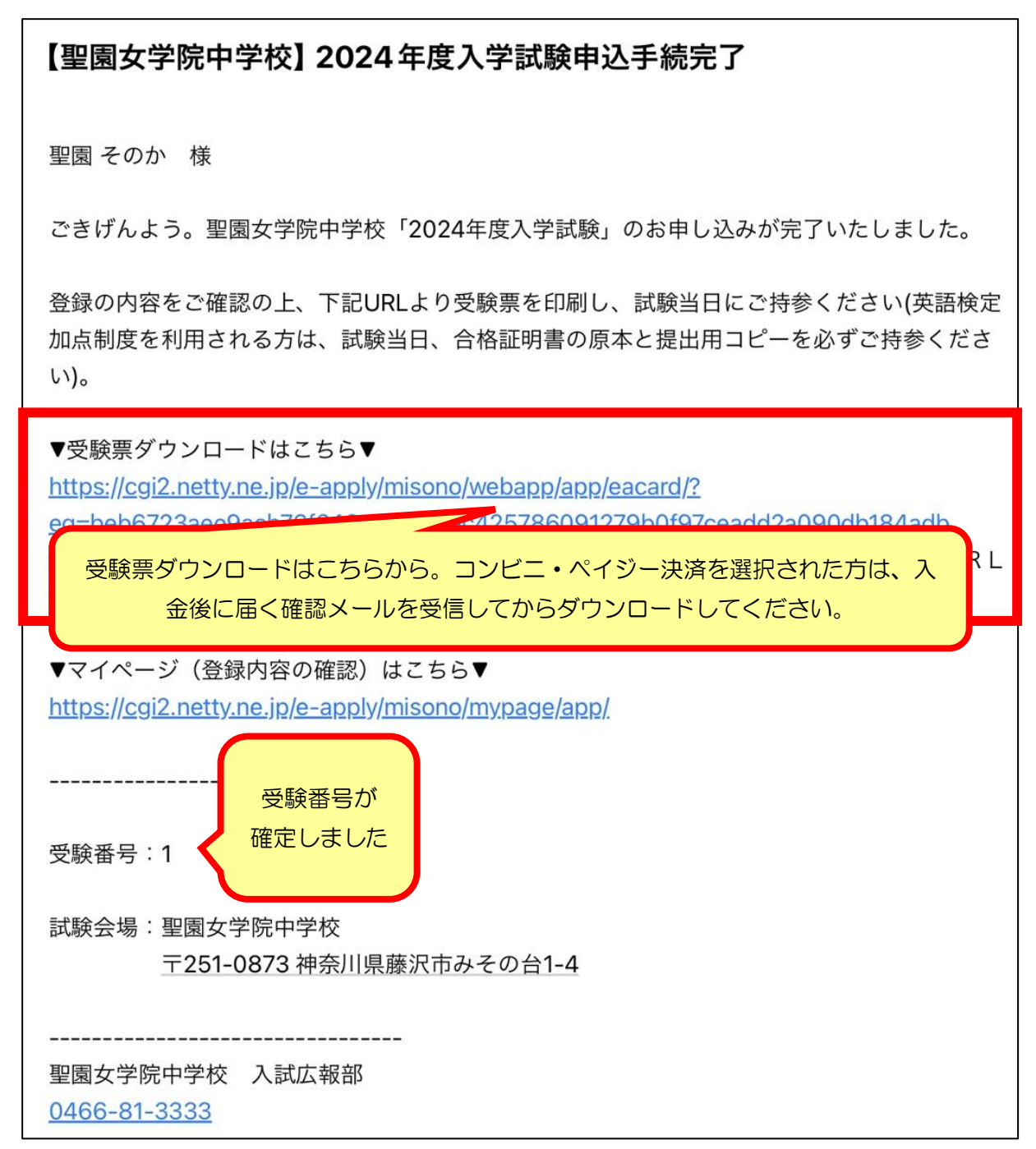

URLをクリックすると次のような画面が表示されます。生年月日を選択して進んでください。

| 2024年度    | 聖園女学院中学校高等学校「一般入試」   |
|-----------|----------------------|
| 情報を入力してくフ | ださい。                 |
| 生年月日      | 選択 ◇ 年 選択 ◇ 月 選択 ◇ 日 |
|           |                      |

## 受験票と志願書はここからダウンロードしてください。

| 2024年02月01日(木)     08:4       2024年02月01日(木)     16:1 | 0~ 1次(2和<br>0~ 2次(2和 | 斗・4科選択) 国語・算数・      | 社会・理科 |
|-------------------------------------------------------|----------------------|---------------------|-------|
| 2024年02月01日(木) 16:1                                   | 0~ 2次(2)             |                     |       |
|                                                       | 23((2)               | <sup>4)</sup> 国語・算数 |       |
| 2024年02月02日(金) 08:4                                   | 0~ 3次(2利             | 斗・4科選択) 国語・算数・      | 社会・理科 |
|                                                       |                      |                     |       |

受験票はA4サイズの白い紙(縦向き)に印刷してください。

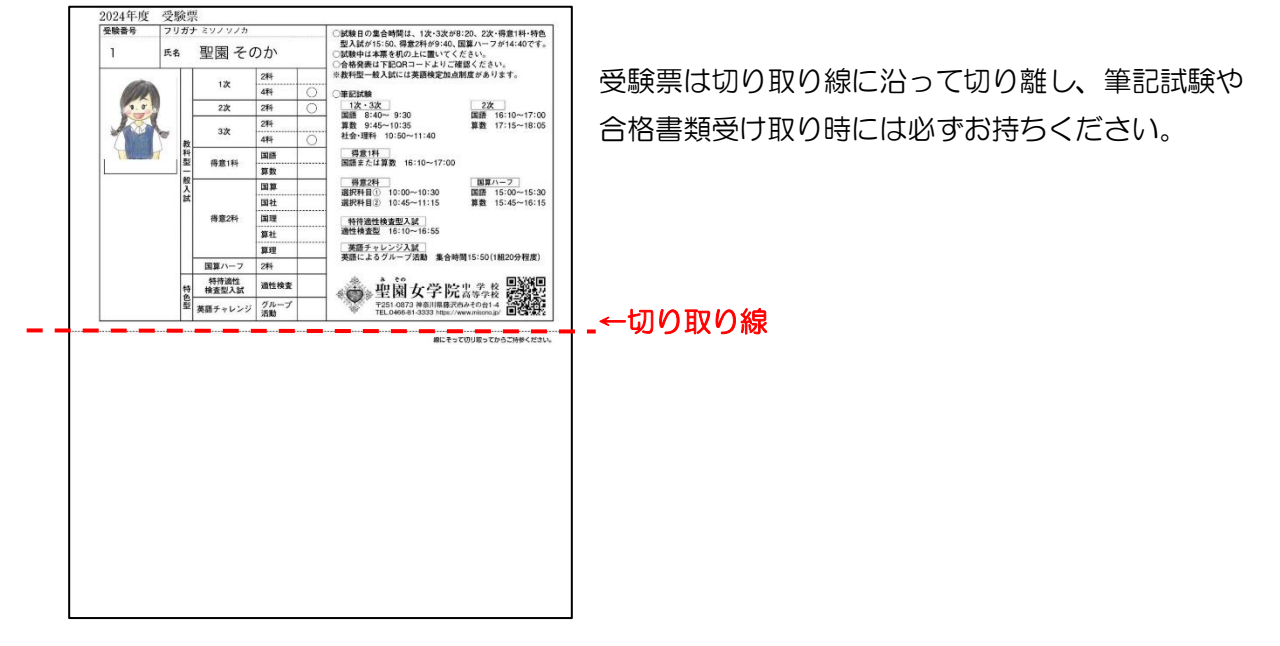

志願書は本校にお持ちいただく必要はありません。出願内容の確認や、ご家庭での控えとして お使いください。

|     | 受験番号                           | 1             |          | 生年月日         | 2011年05月30日   | 1           | dr.        | 2科     |   |
|-----|--------------------------------|---------------|----------|--------------|---------------|-------------|------------|--------|---|
|     | フリガナ                           | ミソノ           | ソノカ      | _            |               |             | ~          | 4科     | 0 |
| 本   |                                | HOR           | = -      | <b>•</b> 1.  |               | 22          | 次          | 2科     | 0 |
| ٨   | 氏名                             | 聖日            | 哀て       | のか           | 1.0           | 3           | h          | 2科     |   |
|     |                                |               |          |              |               |             | 4科         | 0      |   |
|     | 小学校                            | 私立            | 私立みての小学校 |              | 7 5           | 混合114       | 39 10 1 11 | 国語     |   |
| - 2 | フリガナ                           | ミソノ           | モリ       |              |               | 197.025-111 | ASSICIT    | 算数     |   |
|     | <b>开 名</b>                     | EDE           | ヨホ       |              |               |             |            | 国算     |   |
|     | ~ ~                            | 王臣            | 园 林      |              |               |             |            | 国社     |   |
| 49  | 本人との統柄                         | 母             | TEL      | 0466-81-3333 |               | 得意2科        | 選択2科       | 国理     |   |
| 護   | 緊急時連絡先                         | 090-0000-0000 |          |              |               | 1           |            | 算社     |   |
| 者   |                                |               |          |              |               |             |            | 算理     |   |
|     |                                |               |          |              |               | 国算ハーフ       |            | 2科     |   |
|     | 住所                             | ₹251-08       | 373神奈川市  | 籐沢市みその台1-4   |               | 特待適性検査型入試   |            | 適性検査   |   |
|     |                                |               |          |              |               | 英語チー        | ャレンジ       | グループ活動 |   |
| <本  | 学院へのメッセー<br>娘は、一度決め:<br>寛しました。 | ジン            | りぬく意志    | の強さをもっていまう   | ♪。6年生の絵画コンクール | と読書感想文      | コンクール      | で佳作を受  |   |

# 追加出願

Г

 学校ホームページ「中学入試 web 出願はこちらから」より、先の出願で使用した I Dとパス ワードでお入りください。同一の I Dとパスワードを使用することで、追加出願の情報が同じ 受験番号に紐付けられ、「2 回目以降の出願は各回 1 万円」の法則が適用されます。

| 2 | 追加出願する試験のみ選択してください。 |  |
|---|---------------------|--|
|---|---------------------|--|

この時、出願済みの試験は選択しないでください。

| 【フォーム入力について】必須項目は必ずご入力ください。 |         |             |                                                                                                    |  |  |  |
|-----------------------------|---------|-------------|----------------------------------------------------------------------------------------------------|--|--|--|
| 開催日                         | 開始時間    |             |                                                                                                    |  |  |  |
| 2024年02月01日(木)              | 08:40 ~ | 1次(2科・4科選択) | <ul> <li>国語・算数</li> <li>国語・算数・社会・理科</li> </ul>                                                                   |  |  |  |
| 2024年02月01日(木)              | 16:10 ~ | 2次(2科)      | □国語・算数 追加出願する                                                                                                    |  |  |  |
| 2024年02月02日(金)              | 08:40 ~ | 3次(2科・4科選択) |                                                                                                    |  |  |  |
| 2024年02月02日(金)              | 16:10 ~ | 得意1科        | ✓国語                                                                                                    |  |  |  |
| 2024年02月03日(土)              | 10:00 ~ | 得意2科        | <ul> <li>□ 国語・算数</li> <li>□ 国語・社会</li> <li>□ 国語・理科</li> <li>□ 算数・社会</li> <li>□ 算数・社会</li> <li>□ 算数・建科</li> </ul> |  |  |  |
| 2024年02月04日(日)              | 15:00 ~ | 国算ハーフ       | ○ 国語・算数                                                                                                    |  |  |  |
| 2024年02月01日(木)              | 16:10 ~ | 特待適性検査型入試   | ○ 適性検査型                                                                                                    |  |  |  |
| 2024年02月02日(金)              | 16:10 ~ | 英語チャレンジ入試   | □ 英語チャレンジ                                                                                                    |  |  |  |

- ③ 通信欄と学院へのメッセージ欄、英検級選択欄には前回出願時の内容が反映されません。 お手数をおかけしますが再入力をお願いします。(文章の部分は、変更がなければ前回と 同内容をコピー&ペーストしてください)
- ④ 決済方法を選択し、必要事項を入力してください。(支払い方法を前回出願時と揃える必要はありません。)

| 決済方法選択 |                          |  |
|--------|--------------------------|--|
|        | ○ クレジットカード ○ コンビニ ○ ペイジー |  |

⑤ 受験生本人の画像データを再度アップロードしてください。

| 生徒画像 | 必須<br>下記の形式およびサイズでアップロードしてください。<br>対象ファイル:JPEG、PNG、GIF(写真データ)<br>ファイルサイズ上限:2MB |  |
|------|--------------------------------------------------------------------------------|--|
|      | 画像をアップロードする                                                                    |  |

- ⑥ 決済情報(詳細)の入力 ポップアップ画面の指示に従い、受験料決済のための必要事項を入力してください。
- ⑦ アンケートの入力 アンケート欄も前回の入力内容は反映されませんが、初回出願時に入力済の方は、再入力の 必要はありません。
- ⑧ 確認画面を経て、出願を完了させてください。
- ⑨ 出願完了メールに記載されているURLより、最新の受験票をダウンロードしてください。

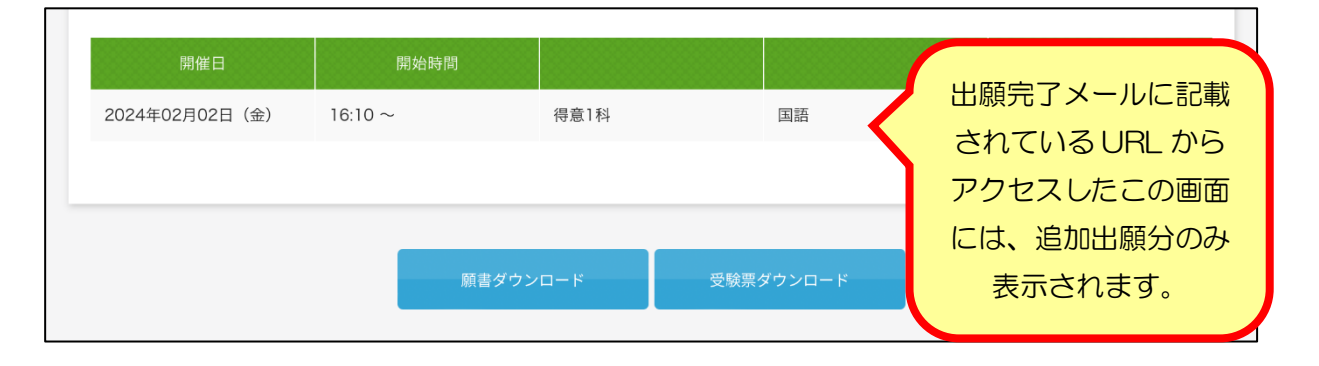

⑩ 最新の受験票は、これまでに出願したすべての試験に〇印が付いた状態で出力されます。
 A4白紙に印刷してください。古い受験票は破棄してください。

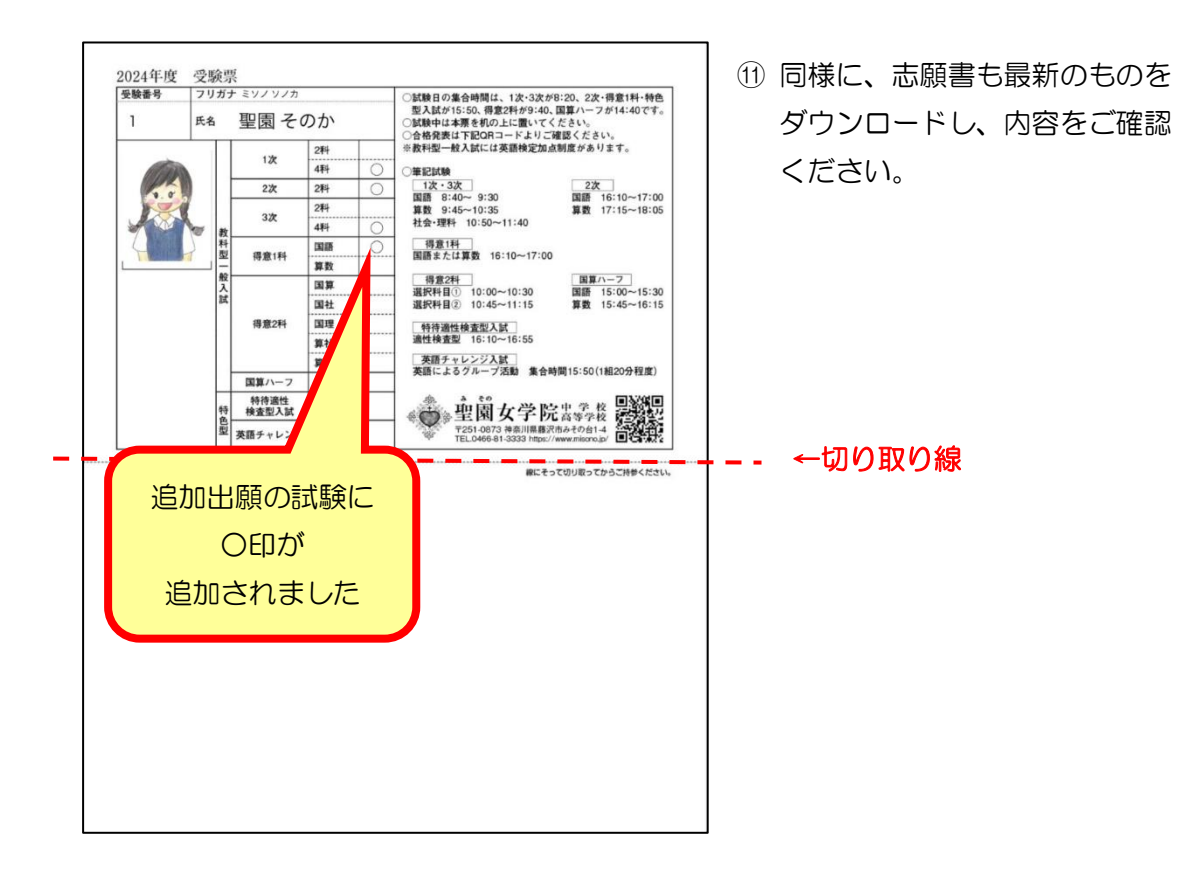

# 出願Q&A

- Q1. 仮登録完了メールが届きません。
- A1. 迷惑メールボックスに振り分けられているか、入力したメールアドレスが間違っている可能 性があります。再度ご確認ください。また、受信制限がかかっている可能性も考えられます。 「@misono.jp」からのメールが受信できるよう、設定をお願いします。仮登録をやり直す 場合は、1時間以上空けてからおこなってください。

| ログイン<br>ご登録字7後に返信メールが届きます。 携帯電話の受信設定をし                                                                                                    | IDをお持ちでない方                                                        |
|----------------------------------------------------------------------------------------------------|-------------------------------------------------------------------|
| ている場合は、「@misonojp」からのメールが受信できるよう<br>に設定してください。受信制限解除方法はキャリアによって異な<br>ります。本ページ下のリンク先より受信制限解除方法をご確認く<br>ださい。<br>追加出願をされる場合は、必ず同じIDとパスワードをご利用くだ<br>さい。IDとパスワードによって、同一の受験生であるかどうかを<br>判断しております。 | <b>受験生新規登録</b><br>受験生新規登録する場合は、下のボタンから新規登録<br>画面に進んでください。<br>登録する |
| D<br>パスワード<br>認証する                                                                                                    |                                                                   |
| ID// スワードをあるれの方は以下より確認/再発行してくださ<br>い。<br>パスワード再発行<br>回照会<br>特定商取引に基づく表示                                                                                                    | ここから<br>受信制限の解除方法を                                                |
| しばらくしても確認メールが届かない場合、ドメインによる受信制限による場合があ<br>各携帯電話会社ごとに設定解除方法が異なります。<br>ご自分の利用されている携帯電話会社のドメイン受信制限解除方法をご確認ください<br><u>docomo受信制限解除方法</u><br><u>au受信制限解除方法</u><br><u>softbank受信制限解除方法</u>        | ります。<br>、<br>PAGE TOP                                             |

- Q2. 2 次(2/1 PM) と特待適性検査型入試(2/1 PM) をどちらも出願しておくことは できますか?
- A2. 同一日時に行われる試験を両方とも出願することはできません。得意1科(2/2PM)と 英語チャレンジ入試(2/2PM)の両方を出願することもできません。
- Q3. 学院へのメッセージ欄にはどのようなことを書けばよいのですか?
- A3. 受験生の長所や本校の志望理由、校内外の活動状況などをご自由にお書きください。 ご家庭の教育方針や本校との出会い・入学後の抱負など、毎年様々な切り口でのメッセー ジをお寄せいただいています。任意入力の欄ですが、お書きいただける場合は250字以内 でお願いします。

- Q4. 画像データをアップロードする際に、画面がなかなか切り替わりません。
- A4. 通信環境によって、画像を取り込むまでに時間がかかる場合があります。その際に、何度も クリックするとデータの再読込が行われ、さらに時間がかかったり、デバイスが固まってし まったりする場合がありますのでご注意ください。
- Q5. 画像データを取り込みましたが、どうしても写真の向きがうまく調整できません。
- Q5. 本校で写真の向きの調整を行いますので、そのまま手続きを進めてください。 出願手続き完了後、本校までご一報ください。向きを調整いたします。
- Q6. 受験票をダウンロードするためのURLにアクセスできません。
- A6. コンビニ・ペイジー払いを選択した場合は、まず入金を済ませてください。 「【聖園女学院】入金確認いたしました」のメールを待ってから、再度試みてください。
- Q7. 出願後に氏名や住所などの基本情報に入力ミスがあることに気づきました。直せますか?
- A7.本校にメールにて修正内容をお知らせください。学校管理画面より修正します。 出願画面やマイページで修正しても受験票等には反映されませんので、ご注意ください。
- Q8. 試験日程や試験種別を変更することはできますか?
- A8. 出願登録を完了した後の変更はできません。
- Q9. マイページはどのように使うのですか?
- A9. マイページでは、出願内容の確認や受験票等のダウンロードをすることができます。また、 入学金納入もマイページから行います。マイページへは、学校ホームページまたは出願時 に送信されるメールに記載されているURLからお入りいただけます。
- Q10.入学金の支払い方法を教えてください。
- Q10. クレジットカード・コンビニ・ペイジーよりお選びいただけます。

## ※募集要項P8「web出願について」「詳細と注意事項」を必ずお読みください。

- ◆Web 出願に関するお問い合わせ(24 時間対応) 対応期間: 2023/11/1~2024/2/29 電話番号: 045-475-0571
- ◆決済サポートセンター(出願完了後の決済関連のお問い合わせ) 対応期間:平日・休日問わず9:00~21:00 電話番号:0570-035-672